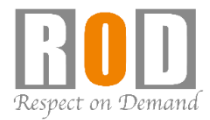

# ネットワークカメラ モニタリングユニット **Dual-Eye 3rd**

[操作説明] 録画データの再生・ バックアップ

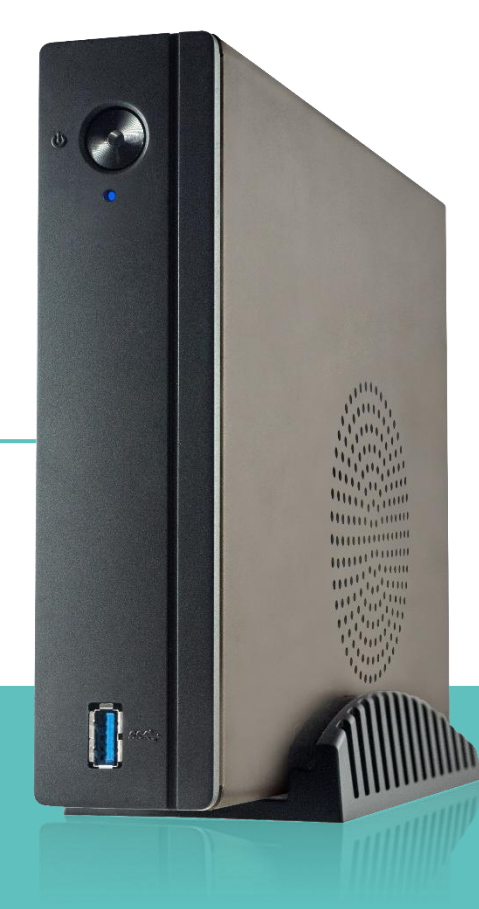

[R05-0107]

# 《概要》Dual-Eye 3rd × DIGISTOR

Dual-Eye 3rdは、DIGISTORシリーズと連携することで、DIGISTORに録画された録画データの再生/ バックアップを行うことができます。

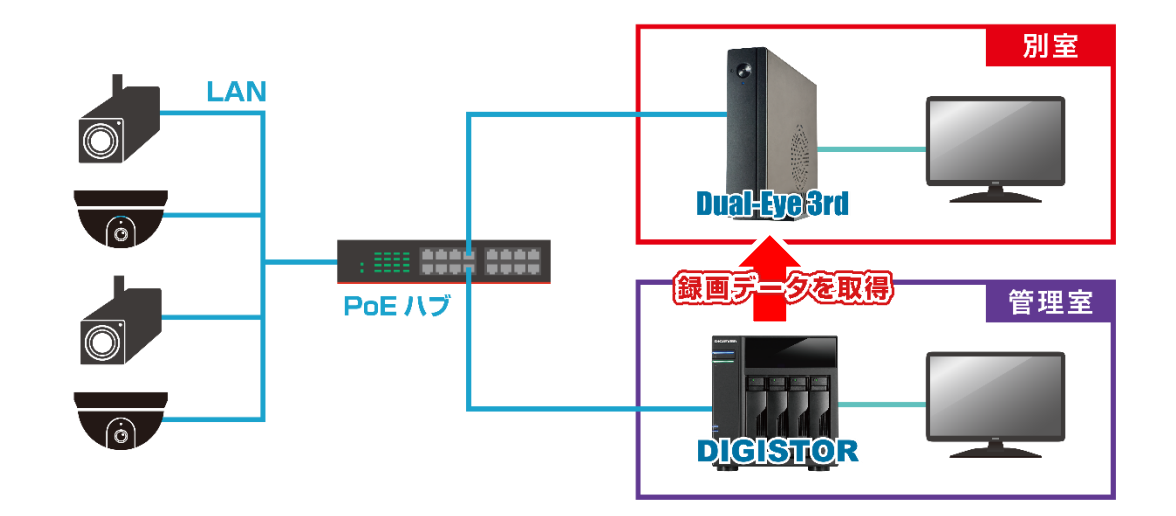

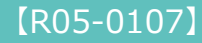

 ①カメラ設定画面から、DIGISTORを経由 してカメラを登録します。
 以下の項目に、登録するDIGISTORの情 報を入力してください。

IPアドレス:DIGISTORIPアドレス
ポート:DIGISTORのHTTPポート
メーカー:Auto
ユーザー名/パスワード:DIGISTORへログ インするユーザー名/パスワード

入力後、「適用」をクリックしてくださ い。

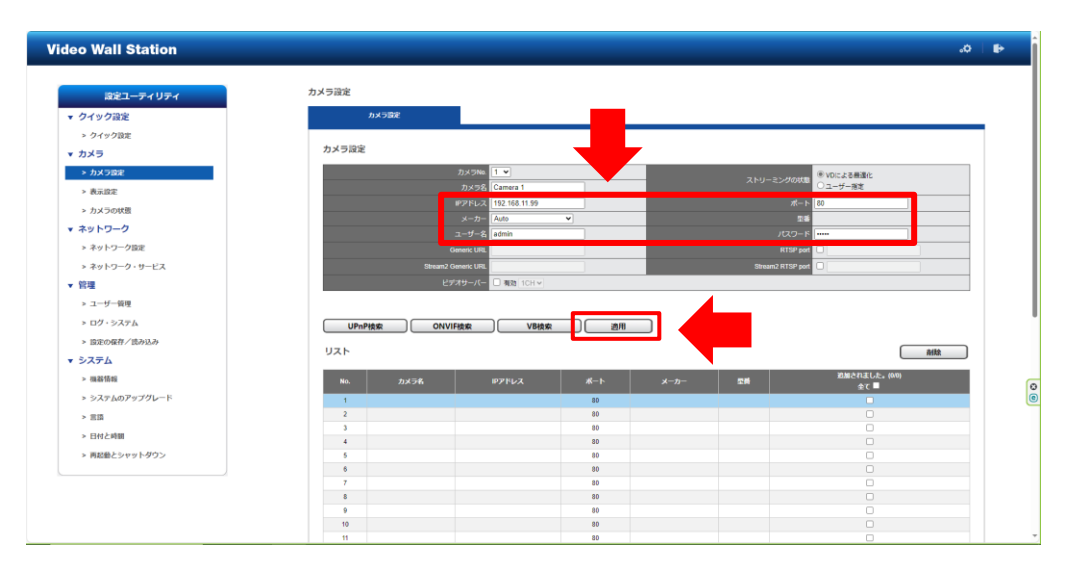

DIGISTORに登録されているカメラが、一 覧で表示されます。

- ②Dual-Eye 3rdに登録しないカメラがあ る場合は、削除してください。
- ③「すべてのカメラの追加」をクリックし てください。

| ideo Wall Station                                                                                                    |                                                                                                    |                                                                                                    |                                                                                                    |                                                                                                    |                                       |                                                                                                    |                                                                                                    | ە.     |
|----------------------------------------------------------------------------------------------------|----------------------------------------------------------------------------------------------------|----------------------------------------------------------------------------------------------------|----------------------------------------------------------------------------------------------------|----------------------------------------------------------------------------------------------------|---------------------------------------|----------------------------------------------------------------------------------------------------|----------------------------------------------------------------------------------------------------|--------|
|                                                                                                    |                                                                                                    |                                                                                                    |                                                                                                    |                                                                                                    |                                       |                                                                                                    |                                                                                                    |        |
| 設定ユーティリティ                                                                                                    | カメラ設定                                                                                                    |                                                                                                    |                                                                                                    |                                                                                                    |                                       |                                                                                                    |                                                                                                    |        |
| ▼ クイック設定                                                                                                    | 9n-                                                                                                    | -2783.0                                                                                                    |                                                                                                    |                                                                                                    |                                       |                                                                                                    |                                                                                                    |        |
| > クイック設定                                                                                                    |                                                                                                    |                                                                                                    |                                                                                                    |                                                                                                    |                                       |                                                                                                    |                                                                                                    |        |
| ▼ カメラ                                                                                                    | UPnP検索                                                                                                    |                                                                                                    |                                                                                                    |                                                                                                    |                                       |                                                                                                    |                                                                                                    |        |
| > カメラ設定                                                                                                    | TATERDA STORING                                                                                                    |                                                                                                    |                                                                                                    |                                                                                                    |                                       |                                                                                                    | カメラ設定へ                                                                                                    |        |
| > 表示設定                                                                                                    |                                                                                                    | No. 1                                                                                                    | ~                                                                                                    |                                                                                                    |                                       |                                                                                                    | O VDによる厳選化                                                                                                    |        |
| > カメラの状態                                                                                                    |                                                                                                    | カメラ名 GJ-                                                                                                    | IP63C5GPN-IRWDVS                                                                                                    |                                                                                                    |                                       |                                                                                                    | ニューザー指定                                                                                                    |        |
| ▼ ネットワーク                                                                                                    |                                                                                                    | Pアドレス 192                                                                                                    | 168.11.161                                                                                                    |                                                                                                    |                                       |                                                                                                    | 08 -1-38                                                                                                    |        |
| > ネットワーク設定                                                                                                    |                                                                                                    | ユーザー名 ■ 全て<br>admin                                                                                                    |                                                                                                    |                                                                                                    |                                       |                                                                                                    | ・ド 金で<br>日本 ONVEQUENCSOPNIBWDV8                                                                                                    |        |
| > ネットワーク・サービス                                                                                                    |                                                                                                    | ビデオサーバー 01                                                                                                    |                                                                                                    |                                                                                                    |                                       |                                                                                                    |                                                                                                    |        |
| ▼ 管理                                                                                                    |                                                                                                    |                                                                                                    |                                                                                                    |                                                                                                    |                                       |                                                                                                    |                                                                                                    |        |
| > ユーザー協理                                                                                                    | 注意: ONVIFと                                                                                                    | iTTPボートが違う場合はカメラ:                                                                                                    | が登録できない可能性                                                                                                    | があります。                                                                                                    |                                       |                                                                                                    |                                                                                                    |        |
| > ログ・システム                                                                                                    | (2)                                                                                                    |                                                                                                    |                                                                                                    |                                                                                                    |                                       |                                                                                                    |                                                                                                    |        |
| · 0000/0000 /00.013.0                                                                                                    | No. MER                                                                                                    | カメラ名                                                                                                    | ロアドレス                                                                                                    | ユーザー糸                                                                                                    | パスワード                                 | メーカー                                                                                                    | 2 <b>1</b>                                                                                                    | Result |
| - BOESPIRTY BOPPESP                                                                                                    | 1 HUR                                                                                                    | GJ-IP63C5GPN-IRWDVS                                                                                                    | 192.168.11.161                                                                                                    | admin                                                                                                    | *****                                 | ONVIE                                                                                                    | ONVIFGJ-IP63C5GPN-IRWDVS                                                                                                    |        |
| = シフテム                                                                                                    | Concerning of the second second second second second second second second second second second second second se                                                                                                    |                                                                                                    |                                                                                                    |                                                                                                    |                                       |                                                                                                    |                                                                                                    |        |
| ▼ システム                                                                                                    | 2 例除                                                                                                    | IB9368-HT                                                                                                    | 192 168 11 62                                                                                                    | root                                                                                                    |                                       | WVOTEK                                                                                                    | VIVOTEKIB9368-HT                                                                                                    |        |
| ▼ システム<br>> 機器情報                                                                                                    | 2 Hite<br>3 Hite                                                                                                    | IB9368-HT<br>BB-9C384                                                                                                    | 192.168.11.62<br>192.168.11.63                                                                                                    | root<br>admin                                                                                                    |                                       | VIVOTEK<br>Panasonic                                                                                                    | VIVOTEKIB9368-HT<br>Panasonic88-SC384                                                                                                    |        |
| <ul> <li>◆ システム</li> <li>&gt; ● 磁器情報</li> <li>&gt; システムのアップグレード</li> </ul>                                                                                                    | 2 Hite<br>3 Hite<br>4 Hite                                                                                                    | IB9368-HT<br>88-SC384<br>VB-F710                                                                                                    | 192.168.11.62<br>192.168.11.63<br>192.168.11.24                                                                                                    | root<br>admin<br>root                                                                                                    |                                       | VIVOTEK<br>Panasonic<br>Canon                                                                                                    | VIVOTEKOB9366-HT<br>PanasonicB8-SC384<br>Canon/08-H710F                                                                                                    |        |
| <ul> <li>◆ システム</li> <li>&gt; 株着物報</li> <li>&gt; システムのアップクレード</li> <li>&gt; 言語</li> </ul>                                                                                                    | 2 用除<br>3 用除<br>4 用除<br>5 用除                                                                                                    | 189368-HT<br>888-SC384<br>VB-F710<br>RTSP_VVO                                                                                                    | 192.168.11.62<br>192.168.11.63<br>192.168.11.24<br>192.168.11.59                                                                                                    | noot<br>admin<br>toot<br>toot                                                                                                   | •••••                                 | VIVOTEK<br>Panasonic<br>Canon<br>Generic_RTSP                                                                                                    | VVVOTEKIB9368-HT<br>Panasonic88-SC384<br>Canon/8-H710F<br>Generic_RTSPNA                                                                                                    |        |
| <ul> <li>▼ 5ステム</li> <li>&gt; 電影等高</li> <li>&gt; 5ステムのアップグレード</li> <li>&gt; 三倍</li> <li>&gt; 三倍と時間</li> </ul>                                                                                                    | 2 (H)(b)<br>3 (K)(b)<br>4 (H)(b)<br>5 (K)(c)<br>6 (K)(c)<br>7 (K)(c)<br>6 (K)(c)<br>7 (K)(c)<br>7 (K)(                                                                                                    | 89368-HT<br>88-9C384<br>VB-F719<br>RTSP_VIVO<br>Q33955 MH2                                                                                                    | 192.168.11.62<br>192.168.11.63<br>192.168.11.24<br>192.168.11.59<br>192.168.11.39                                                                                                    | toon<br>nimbe<br>toon<br>toon<br>toon                                                                                           |                                       | VWOTEK<br>Panasonic<br>Canon<br>Generic_RTSP<br>AXIS                                                                                                    | VIVOTEX08348-HT<br>Panasonc680-50384<br>CanotV8-H710F<br>Generic_RTSPNA<br>A039Q3950 Mk II                                                                                                    |        |
| <ul> <li>▼ システム</li> <li>&gt; 価額価額</li> <li>&gt; スステムのアップグレード</li> <li>&gt; 三額</li> <li>&gt; 日付と時間</li> <li>&gt; 両部曲とシャットダワン</li> </ul>                                                                                                    | 2 (Rich<br>3 (Rich<br>4 (Rich<br>5 (Rich<br>6 (Rich<br>7 (Rich<br>7 (                                                                                                    | 189368-HT<br>88-9C384<br>VB-F719<br>RTSP_VVO<br>C3595 MM2<br>M42                                                                                                    | 192.168.11.62<br>192.168.11.63<br>192.168.11.24<br>192.168.11.59<br>192.168.11.30<br>192.168.11.34                                                                                                    | toon<br>nimbe<br>toon<br>toon<br>toon<br>toon                                                                                   | *****                                 | VIVOTEK<br>Panasonic<br>Canon<br>Generic_RTSP<br>AXIS<br>Canon                                                                                                    | VIVOTEX83368-HT<br>Panaronc86-80384<br>Canon/8-H710F<br>Generic_RTSPNA<br>AXISQ3555 Mill<br>Canon/8-M2                                                                                                    |        |
| <ul> <li>システム</li> <li>&gt;&gt; (田谷田)</li> <li>&gt;&gt; システムのアップグレード</li> <li>&gt;&gt; 元歳</li> <li>&gt;&gt; 日日と時間</li> <li>&gt;&gt; 再該面とシャットグワン</li> </ul>                                                                                                    | 2 KR<br>3 KR<br>4 KR<br>5 KR<br>6 KR<br>7 KR<br>8 KR                                                                                                    | 89368-HT<br>88-90384<br>VB-F719<br>RTSP_VVO<br>03595 MK2<br>M42<br>M3228-1                                                                                                    | 192.168.11.62<br>192.168.11.63<br>192.168.11.24<br>192.168.11.29<br>192.168.11.39<br>192.168.11.30<br>192.168.11.31<br>192.168.11.16                                                                                         | toon<br>nimbe<br>toon<br>toon<br>toon<br>toon<br>toon                                                                           | · · · · · · · · · · · · · · · · · · · | WVOTEK<br>Panasonic<br>Canon<br>Generic,,RTSP<br>AXIS<br>Canon<br>AXIS<br>Risto                                                                                                    | VIVOTEX889368-HT<br>Parastend®-50334<br>Canant/8-H710F<br>Qanantc, RTSPNA<br>A0393395 Mill<br>Canant/8-M42<br>A0394204<br>Encode                                                                                                    |        |
| <ul> <li>システム</li> <li>&gt; 現職務局</li> <li>システムのアップグレード</li> <li>&gt; 定当</li> <li>&gt; 日ビス用類</li> <li>&gt; 目目と利用</li> <li>&gt; 同品級とシャットダウン</li> </ul>                                                                                                    | 2 800<br>3 800<br>4 800<br>5 800<br>7 800<br>0 800<br>0                                                                                                | 89368-47<br>889-5034<br>VB-7719<br>G3369 Mr2<br>G3369 Mr2<br>M42<br>M3204-1<br>TPC-071241-31(8)<br>TPC-071241-31(8)                                                                                                    | 192.168.11.62<br>192.168.11.63<br>192.168.11.24<br>192.168.11.24<br>192.168.11.39<br>192.168.11.34<br>192.168.11.16<br>192.168.11.16                                                                                         | toor<br>nmbe<br>foor<br>toor<br>toor<br>toor<br>toor<br>toor<br>toor                                                            |                                       | WNOTEK<br>Panasonic<br>Canon<br>Generic_RTSP<br>AXIS<br>Canon<br>AXIS<br>Dahua<br>Dahua                                                                                                    | VIVOTEX83064-RT<br>Pinasonet88-6034<br>Canonit8-RT t0F<br>Genetic, RTSPIA<br>AX850556 M I<br>Canonit6-M42<br>AX550204<br>Canonit6-M2<br>Canonit6-M2<br>Canonit6-M2<br>Canonit6-M2                                                                                                    |        |
| <ul> <li>システム</li> <li>・ 単数項</li> <li>・ システムのアップグレード</li> <li>・ 日田</li> <li>・ 日田と時期</li> <li>・ 月間語をシャットダウン</li> </ul>                                                                                                    | 2 500<br>3 800<br>4 800<br>6 800<br>7 800<br>0 800<br>9 800<br>9 8000<br>9 8000<br>9 8000<br>9 8000<br>9 8000<br>9 8000<br>9 8000<br>9 80000                                                                                                    | 89366-HT<br>VB-FT19<br>HTSP_VVO<br>03599 M92<br>M42<br>M226-1<br>TPC-0F1241-39(R)<br>FTC-0F1241-39(R)<br>M2326-3<br>M226-1<br>M226-1<br>M26-1<br>M276-1<br>M26-1<br>M276-1<br>M26-1<br>M26-1<br>M276-1<br>M26-1<br>M276-1<br>M276-1<br>M | 192.168.11.62<br>192.168.11.63<br>192.168.11.24<br>192.168.11.24<br>192.168.11.39<br>192.168.11.34<br>192.168.11.16<br>192.168.11.16<br>192.168.11.16                                                                        | reot<br>admin<br>reot<br>reot<br>reot<br>reot<br>reot<br>admin<br>admin<br>admin                                                |                                       | VIVOTEK<br>Panasonic<br>Canon<br>Generic_RTSP<br>AXIS<br>Canon<br>AXIS<br>Dahua<br>Dahua<br>Dahua                                                                                                    | ViroTEX89368-HT<br>Presente88 6/034<br>Canonitik Int Top<br>General, RTSPNA<br>AXIS02355 Mill<br>Canonitik Mill<br>AXIS02355 Mill<br>Canonitik Coll 1241<br>Damathic Of 1241<br>Estimatic Of 1241                                                                                                    |        |
| <ul> <li>システム</li> <li>・・・・・・・・・・・・・・・・・・・・・・・・・・・・・・・・・・・・</li></ul>                                                                                                    | 2 88<br>3 88<br>4 88<br>5 88<br>6 88<br>7 88<br>6 88<br>9 88<br>9 88 | 89368-HT<br>889-6034<br>VB-FT18<br>RTSP_VVO<br>03995 MK2<br>M22<br>M224-1<br>TPC-0F124-39(8)<br>TPC-0F124-39(8)<br>TPC-0F124-39(8)<br>TPC-0F124-39(8)<br>M226-2<br>VM011                                                                                                    | 192.168.11.82<br>192.168.11.63<br>192.168.11.24<br>192.168.11.24<br>192.168.11.39<br>192.168.11.34<br>192.168.11.16<br>192.168.11.16<br>192.168.11.16<br>192.168.11.16<br>192.168.11.186                                     | reot<br>admin<br>reot<br>reot<br>reot<br>reot<br>admin<br>admin<br>reot                                                         |                                       | VIVOTEX<br>Penasonic<br>Canon<br>Generic_RTSP<br>AXIS<br>Canon<br>AXIS<br>Dahua<br>Dahua<br>Dahua<br>Dahua<br>Bitima                                                                                                    | VVOTEX8364-FT<br>Proteined8-6034<br>Cleaner 8-759<br>Cleaner, RTSP4A<br>AXIS03555.M B<br>Cleaner06-M2<br>AXIS0355<br>Data/TFC-071241<br>Data/TFC-071241<br>Data/TFC-071241<br>Data/TFC-071241<br>Data/TFC-071241                                                                                                    |        |
| <ul> <li>システム</li> <li>・ 国鉄箱</li> <li>・ システムのアップグレード</li> <li>&gt; 三田</li> <li>・ EINLAWE</li> <li>&gt; 門紅橋とシャットダウン</li> </ul>                                                                                                    | 2 80<br>3 80<br>4 80<br>5 80<br>6 80<br>7 80<br>8 80<br>9 80<br>9 80<br>10 80<br>10<br>10 80<br>10 80                                                                                               | 8036+17<br>80-9514<br>マルデア3<br>875P_3V00<br>3595 962<br>M2<br>M2<br>M2<br>M2<br>M2<br>M2<br>M2<br>M2<br>M2<br>M2<br>M2<br>M2<br>M2                                                                                                    | 192.168.11.82<br>192.168.11.83<br>192.168.11.24<br>192.168.11.24<br>192.168.11.24<br>192.168.11.24<br>192.168.11.45<br>192.168.11.46<br>192.168.11.46<br>192.168.11.46<br>192.168.11.29<br>192.168.11.27                     | toor<br>treat<br>toor<br>toor<br>toor<br>toor<br>toor<br>toor<br>toor<br>to                                                     |                                       | VWOTEK<br>Panasonic<br>Canon<br>Oeneric_RTSP<br>AXIS<br>Canon<br>AXIS<br>Dahua<br>Dahua<br>Dahua<br>Dahua<br>Simiu<br>AXIS<br>Simiy<br>VWOTEK                                                                                                    | VVOTED68364-FT<br>Printerine88-6034<br>Caronia Nor Toff<br>Genera, RTSPIA<br>AXISIO355 M II<br>Caronia Mag<br>AXISIO355 M II<br>Caronia Mag<br>AXISIO254<br>Danua Tro CP 1241<br>Danua Tro CP 1241<br>AXISIO254<br>Senglino-XM33                                                                                                    |        |
| <ul> <li>システム</li> <li>・ 単数項</li> <li>・ システムのアップグレード</li> <li>&gt; 三正</li> <li>&gt; 日日と時間</li> <li>・ 同転換点シャットダウン</li> </ul>                                                                                                    | 2 889<br>3 889<br>4 889<br>5 889<br>6 889<br>7 8 889<br>6 889<br>7 8 889<br>1 889<br>1 889                                                                                                 | 8036477<br>80-5034<br>198773<br>1975年-1970<br>10355 952<br>1970 1914-576<br>1970 1914-576<br>1970 1914-576<br>1970 1914<br>1970 1914<br>1970 1914                                                                                                    | 192168 11.62<br>192168 11.63<br>192168 11.24<br>192168 11.24<br>192168 11.24<br>192168 11.34<br>192168 11.34<br>192168 11.34<br>192168 11.36<br>192168 11.39<br>192168 11.35<br>192168 11.35<br>192168 11.35<br>192168 11.35 | toor<br>nimbe<br>toor<br>toor<br>toor<br>toor<br>toor<br>toor<br>toor<br>too                                                    |                                       | VVOTEK<br>Parasonic<br>Canon<br>Oenaric, RTSP<br>AXIS<br>Canon<br>AXIS<br>Dahua<br>Dahua<br>Dahua<br>Dahua<br>Dahua<br>Siniy<br>VVOTEK<br>AXIS                                                                                                    | VIVOTEDBB364FT<br>Parteine86 6C384<br>Caronit 84 70 ft<br>Oeneric_RTSP84<br>A31503556 Mit II<br>Caronit6-M42<br>A3150355 Mit II<br>Caronit6-Crit 241<br>DanusTRC-Crit 241<br>DanusTRC-Crit 241<br>Bioleckicol 2434<br>A0080254<br>VIVOTEOFEB28.264V-2_collegi                                                                                                    |        |
| <ul> <li>システム</li> <li>・ 田田長田</li> <li>システムのアップグレード</li> <li>&gt; 王法</li> <li>&gt; 田田と利用</li> <li>&gt; 門法能とシャットダン&gt;</li> </ul>                                                                                                    | 2 80<br>3 80<br>4 80<br>5 80<br>6 80<br>7 80<br>8 80<br>9 80<br>10 80<br>10                                                                                              | 8036477<br>88-6034<br>198-6739<br>8759_970<br>63505 MG<br>M320-1<br>770-07141-59-720<br>10328-3<br>70459-720<br>70459-720<br>70459-720<br>70459 16<br>70459 15                                                                                                    | 192168 11.62<br>192168 11.63<br>192168 11.54<br>192168 11.54<br>192168 11.54<br>192168 11.54<br>192168 11.54<br>192168 11.54<br>192168 11.55<br>192168 11.55<br>192168 11.35<br>192168 11.57<br>192168 11.57                 | reot<br>admin<br>reot<br>reot<br>reot<br>admin<br>admin<br>root<br>admin<br>root<br>admin<br>root<br>Panacoric                  |                                       | VWOTEK<br>Pressoric<br>Canon<br>Odenic, RTSP<br>AXIS<br>Canon<br>AXIS<br>Dahua<br>Dahua<br>Dahua<br>Dahua<br>Dahua<br>Dahua<br>Siny<br>VWOTEK<br>AXIS<br>IPRO                                                                                                    | VIVOTEDESSAMT<br>Proteomodel #C034<br>Classifie #7169<br>Classifie #7169<br>Classifie #7169<br>Classifie #7169<br>Classifie #716<br>Classifie #716 |        |
| <ul> <li>システム</li> <li>・ 国務地域</li> <li>・ システムのアップグレード</li> <li>・ 主法</li> <li>・ 日ロイン構成</li> <li>・ 背話差とシャットダウン</li> </ul>                                                                                                    | 2 000<br>4 000<br>4 000<br>7 000<br>7 000<br>0 000<br>00                                                                                               | 8238-877<br>88-5038<br>(VE773<br>102559 Mc2<br>10255 Mc2<br>MA2<br>M228-1<br>Tro-Criss-37歳<br>Tro-Criss-37歳<br>Tro-Criss-37歳<br>Tro-Criss-37歳<br>F15238-8747<br>70,75 %<br>70,75 %<br>10258-8747                                                                                                    | 1921481142<br>1921481143<br>1921481159<br>1921481159<br>1921481159<br>1921481154<br>1921481154<br>1921481154<br>1921481156<br>1921481156<br>1921481157<br>1921481157<br>1921481157                                           | root<br>admin<br>root<br>root<br>admin<br>admin<br>root<br>admin<br>root<br>admin<br>root<br>admin<br>Panatoric                 |                                       | VVOTEK<br>Pessonic<br>Canon<br>Osenic,RTSP<br>AXIS<br>Canon<br>AXIS<br>Dahua<br>Dahua<br>Cahua<br>Dahua<br>Cahua<br>Dahua<br>Cahua<br>Canon<br>AXIS<br>Dahua<br>Cahua<br>Cahua | VIVOTEXEB36447<br>Presented 5-C384<br>Canonitis 6-T387<br>General, RTSPIA<br>AX802059 Mit II<br>Canonitis 6-T384<br>Danut Tr-C 07 1341<br>Danut Tr-C 07 1341<br>AX802054<br>Starg 50x - XM831<br>VIVOTEXF5333 data/viva_Celling<br>AX8733344<br>LIPROVVIk 4:5950X                                                                                                    |        |
| <ul> <li>システム</li> <li>・ 国政第</li> <li>・ システムのアップグレード</li> <li>&gt; 日</li> <li>&gt; 日</li></ul> | 2 00<br>3 00<br>5 00<br>7 00<br>8 00<br>9 00<br>9 0<br>9                                                                                                    | <ul> <li>80368-87</li> <li>80-6584</li> <li>19-8713</li> <li>19-8713</li> <li>19-973</li> <li>19-974</li> <li>19-974</li> <li>19-974</li> <li>19-974</li> <li>19-974</li> <li>19-974</li> <li>19-974</li> <li>19-974</li> <li>19-974</li> <li>19-974</li> <li>19-974</li> <li>19-974</li> <li>19-974</li> <li>19-974</li> <li>19-974</li> </ul>                                                                                                    | 1921641162<br>1921641163<br>1921641154<br>1921641154<br>1921641154<br>1921641154<br>1921641154<br>1921641155<br>1921641155<br>1921641155<br>1921641155<br>1921641155<br>1921641155                                           | root admin root root root root root admin admin admin admin root root root generation root root root root root root root ro     |                                       | VWOTEK<br>Pressoric<br>Coren<br>Aoss<br>Canon<br>Aoss<br>Dahua<br>Dahua<br>Aoss<br>Sery<br>VWOTEK<br>Aoss<br>IPRO<br>IPRO<br>Aoss                                                                                                    | VVICTE08306447<br>Parteine369 60364<br>Caronia 547 007<br>Oenero, RTSP4A<br>AV803056 Mill<br>Caronia 6-M2<br>AV80305 Mill<br>Caronia 6-M2<br>AV804054<br>AV804054<br>VVICTE07 61241<br>Caronia 6-M31<br>VVICTE07 68242 644-V2, Celling<br>AV8043344<br>LIPROVY-685332 22<br>AV8041                                                                                                    |        |
| <ul> <li>システム</li> <li>・ 国鉄箱</li> <li>・ システムのアップグレード</li> <li>&gt; 三面</li> <li>・ 日村と利用</li> <li>&gt; 月紅根とシャットダウン</li> </ul>                                                                                                    | 2 000<br>3 000<br>5 000<br>7 000<br>0 000<br>00                                                                                               | 田 2038-07     田 2038-07     ビル・ア19     ボック・パック     ボック・パック     ボック・パック     ボック・パック     ボック・アル・     ボック・アル・     ボック・     ボック・     ボッ                                                                                                    | 1921641142<br>1921641153<br>192264153<br>192264153<br>192264133<br>192164133<br>192164133<br>192164133<br>192164133<br>192164133<br>192164133<br>192164133<br>192164133<br>1921641165<br>1921641165                          | root<br>edmin<br>root<br>root<br>root<br>admin<br>edmin<br>edmin<br>root<br>root<br>root<br>root<br>root<br>root<br>root<br>roo |                                       | VWOTEK<br>Pressore<br>Caron<br>Oererc, RTSP<br>AXIS<br>Caron<br>AXIS<br>Datus<br>Datus<br>Caron<br>Sony<br>WVOTEK<br>AXIS<br>I PRO<br>AXIS<br>Hannia                                                                                                    | VVXTEX83364T<br>Pinterink86-8C344<br>Circlin 84776F<br>Circlin 84776F<br>Circlin 84776F<br>Circlin 84776<br>Circlin 8477<br>Circlin 847<br>Circlin 847                                                                                                |        |

④カメラが正しく登録できていれば、各カ メラに「成功」と表示されます。

「カメラ設定へ」をクリックしてください。

| o Wall Station                                                                                                  |                                                                                                    |                                                                                                    |                                                                                                    |                                                                                                    |                                                                                                    |                                               |                                                                                                    |                                                                                                    | -                                                                                                    |
|----------------------------------------------------------------------------------------------------|----------------------------------------------------------------------------------------------------|----------------------------------------------------------------------------------------------------|----------------------------------------------------------------------------------------------------|----------------------------------------------------------------------------------------------------|----------------------------------------------------------------------------------------------------|-----------------------------------------------|----------------------------------------------------------------------------------------------------|----------------------------------------------------------------------------------------------------|----------------------------------------------------------------------------------------------------|
|                                                                                                    | 4 J = 70                                                                                                    | da.                                                                                                    |                                                                                                    |                                                                                                    |                                                                                                    |                                               |                                                                                                    |                                                                                                    |                                                                                                    |
| 設定ユーティリティ                                                                                                    | カメラ頭                                                                                                    | Æ                                                                                                    |                                                                                                    |                                                                                                    |                                                                                                    |                                               |                                                                                                    |                                                                                                    |                                                                                                    |
| クイック設定                                                                                                    |                                                                                                    | クループル                                                                                                    | 8.10                                                                                                    |                                                                                                    |                                                                                                    |                                               |                                                                                                    |                                                                                                    |                                                                                                    |
| > クイック設定                                                                                                    |                                                                                                    |                                                                                                    |                                                                                                    |                                                                                                    |                                                                                                    |                                               |                                                                                                    |                                                                                                    |                                                                                                    |
| カメラ                                                                                                    | UPnF                                                                                                    | 検索                                                                                                    |                                                                                                    |                                                                                                    |                                                                                                    |                                               | (5                                                                                                    | 3                                                                                                    |                                                                                                    |
| > カメラ設定                                                                                                    | **                                                                                                    | てのカメラの道                                                                                                    | BM                                                                                                    |                                                                                                    |                                                                                                    |                                               | J                                                                                                    | カメラ設定へ                                                                                                    |                                                                                                    |
| > 表示設定                                                                                                    |                                                                                                    |                                                                                                    | No. 1                                                                                                    | v                                                                                                    |                                                                                                    |                                               |                                                                                                    | <ul> <li>VDによる最適化</li> </ul>                                                                                                    | _                                                                                                    |
| > カメラの状態                                                                                                    |                                                                                                    |                                                                                                    | カメラ名 M5                                                                                                    | 014                                                                                                    |                                                                                                    |                                               |                                                                                                    | ○ユーザー捕走                                                                                                    |                                                                                                    |
| ネットワーク                                                                                                    |                                                                                                    |                                                                                                    | IPアドレス 192                                                                                                    | .168.11.27                                                                                                    |                                                                                                    |                                               |                                                                                                    | ポート<br>80                                                                                                    |                                                                                                    |
| > ネットワーク設定                                                                                                    |                                                                                                    |                                                                                                    | ユーザー名 全て 100                                                                                                    |                                                                                                    |                                                                                                    |                                               |                                                                                                    | - F _ 全て ·····                                                                                                    |                                                                                                    |
| > ネットワーク・サービス                                                                                                   |                                                                                                    |                                                                                                    | ビデオサーバー の                                                                                                    | (10) (10) (10) (10) (10) (10) (10) (10)                                                                                                    |                                                                                                    |                                               |                                                                                                    | PALO PALONZOIN                                                                                                    |                                                                                                    |
| 管理                                                                                                    |                                                                                                    |                                                                                                    |                                                                                                    | 1011                                                                                                    |                                                                                                    |                                               |                                                                                                    |                                                                                                    |                                                                                                    |
|                                                                                                    | 注意:                                                                                                    | ONVIFEHT                                                                                                    | TPボートが違う場合はカメラ:                                                                                                    | が登録できない可能                                                                                                    | 生があります。                                                                                                    |                                               |                                                                                                    |                                                                                                    |                                                                                                    |
| > ユーザー管理                                                                                                    |                                                                                                    |                                                                                                    |                                                                                                    |                                                                                                    |                                                                                                    |                                               |                                                                                                    |                                                                                                    |                                                                                                    |
| > ユーザー管理                                                                                                    |                                                                                                    |                                                                                                    |                                                                                                    |                                                                                                    |                                                                                                    |                                               |                                                                                                    |                                                                                                    |                                                                                                    |
| ユーザー管理<br>ログ・システム<br>2012の現在 / 読み込み                                                                             | No.                                                                                                    | MR                                                                                                    | カメラ名                                                                                                    | Bykuz                                                                                                    | ユーザーれ                                                                                                    | パスワード                                         | メーカー                                                                                                    | 聖書                                                                                                    | Result                                                                                                    |
| ユーザー管理<br>ログ・システム<br>認定の保存/読み込み                                                                                 | No.<br>1                                                                                                    | Alla<br>Ella                                                                                                    | カメラ名<br>GJ-IP63C5GPN-RWDVS                                                                                                    | Bアドレス<br>192.168.11.161                                                                                                    | ユーザーれ<br>admin                                                                                                    | パスワード                                         | メーカー<br>ON/IF                                                                                                    | 型篇<br>ONVIFGJIP63C5GPN-IRWDVS                                                                                                    | Result<br>রেয়                                                                                                    |
| ユーザー管理<br>ログ・システム<br>認定の版作/洗み込み<br>ステム                                                                          | No.<br>1<br>2                                                                                                    | Milti<br>同味<br>別味                                                                                                    | カメラれ<br>GJ-IP63C5GPN-RWDVS<br>(8006-HT                                                                                                    | 192168.11.161<br>192.168.11.62                                                                                                    | ユーザー <b>れ</b><br>admin<br>root                                                                                                    | /727-F                                        | メーカー<br>ONVIF<br>VIVOTEK                                                                                                    | ONVEGJIP63C5GPN-IRWDVS<br>VIVOTEKBR066-HT                                                                                                    | Result<br>SLD<br>SLD                                                                                                    |
| ユーザー管理<br>ログ・システム<br>部定の度存/読み込み<br><b>ステム</b><br>機器情報                                                           | No.<br>1<br>2<br>3                                                                                                    | Mth<br>利味<br>利味                                                                                                    | カメラれ<br>GJ-IP63C5GPN-IRVDVS<br>IB9360-HT<br>B8-5C364                                                                                                    | 192.168.11.61<br>192.168.11.61<br>192.160.11.62<br>192.160.11.63                                                                                                    | ユーザー&<br>admin<br>root<br>admin                                                                                                    | /(27-)k                                       | メーカー<br>ONVIF<br>VIVOTEK<br>Panasonic                                                                                                    | CNUFGJIPSCSGPN-RWDVS<br>VIVOTEKIB938-HT<br>PansonkBB-SC384                                                                                                    | Result<br>RLD<br>RLD<br>RLD<br>RLD                                                                                                    |
| ユーザー管理<br>ログ・システム<br>認定の保存/(法か込み)<br>ステム<br>毎週問題<br>システムのアップグレード                                                | No.<br>1<br>2<br>3<br>4                                                                                                    | MADE<br>NUCE<br>NUCE<br>NUCE                                                                                                    | 75%548<br>GJ-1963C5GPP+RWDVS<br>889364-HT<br>88-5C384<br>V8-F719                                                                                                    | 97842<br>192168.11.161<br>192168.11.62<br>192168.11.63<br>192168.11.24                                                                                                    | ユーザーれ<br>admin<br>root<br>admin<br>root                                                                                                    | /27-K                                         | メーカー<br>ONVIF<br>VIVOTEK<br>Penasonic<br>Canon                                                                                                    | ONUFGJ-PS3CSGPN-RNDVS<br>VNVOTEX8856-NT<br>PanisonicEB-9C384<br>CanonVB-H710F                                                                                                    | Result<br>成功<br>成功<br>成功                                                                                                    |
| <ul> <li>&gt; 1</li></ul>                                                                                       | No.<br>1<br>2<br>3<br>4<br>5                                                                                                    |                                                                                                    | 75X978<br>GUI-PBJCSGPN-RNDVS<br>189345417<br>88-9C384<br>VB-F710<br>RTSP_VIVO                                                                                                    | 192168.11.161<br>192.168.11.161<br>192.168.11.42<br>192.168.11.63<br>192.168.11.24<br>192.168.11.59                                                                                                    | メーザー名<br>admin<br>toot<br>admin<br>root<br>root                                                                                                    | <b>1000</b>                                   | X-5-<br>ONVIF<br>VIVOTEK<br>Penatonic<br>Canon<br>Generic_RTSP                                                                                                    | INI<br>OWNFDJ-IPSDCSGPN-IRVIDVS<br>VIVOTEX08938-HT<br>Paneson/EB-9C334<br>Canon/E-HT10F<br>Oenaric_RTSPNA                                                                                                    | Result<br>成功<br>成功<br>成功<br>成功                                                                                                    |
| ユーザー確<br>ログ・システム<br>記念の各作/追か込み<br>ステム<br>システムのアップグレード<br>語道<br>日代と対照                                            | 800<br>1<br>2<br>3<br>4<br>5<br>6                                                                                                    |                                                                                                    | 77X/378<br>GJ-IPE2CSOPH-IRXIDVS<br>IB9364-HT<br>BIB-9C384<br>VB-F710<br>RTSP_VIVO<br>Q3565 IM2                                                                                                    | 192168.11.161<br>192168.11.161<br>192168.11.62<br>192168.11.63<br>192168.11.24<br>192168.11.29<br>192168.11.39                                                                                                    | 2-5-5-2<br>admin<br>root<br>admin<br>root<br>root                                                                                                    | /CC7-F<br>1999                                | X-3<br>OWNF<br>VIVOTEK<br>Panasonic<br>Canon<br>Generc_RTSP<br>AXIS                                                                                                    | DIA<br>OWNFOJ-PSCSOPN-RWDVS<br>VIVOTEX00346-HT<br>Paneonellik-6034<br>Comov92-H710F<br>Generic,RTSPNA<br>AX8903565 Mr. II                                                                                                    | Result<br>成功<br>成功<br>成功<br>成功<br>成功                                                                                                    |
| 1 リー毎年<br>0. つり、シスケム<br>・ 設定の気分 / 洗か込み<br>メステム<br>・ おまな数<br>・ システムのアップグレード<br>- 当該<br>・ 日村と地域<br>・ 月秋起ととヤット・グワン | 800<br>1<br>2<br>3<br>4<br>5<br>6<br>7                                                                                                    | MMX           NUR           NUR           NUR           NUR           NUR           NUR           NUR           NUR           NUR                                                                                                    | 77%798<br>GUIFESISSOPHIRVDVS<br>IB9364HT<br>B8-9C384<br>V8-F710<br>RTSP_VIVO<br>Q3505 MK2<br>M42                                                                                                    | 1927 108.11.101<br>192.108.11.101<br>192.108.11.62<br>192.108.11.63<br>192.108.11.24<br>192.108.11.59<br>192.108.11.39<br>192.108.11.34                                                                                                    | A-V-L<br>admin<br>root<br>admin<br>root<br>root<br>root<br>root                                                                                                    | /X7K<br>                                      | X-3<br>ONVIF<br>VIVOTEK<br>Penssoric<br>Canon<br>Generc_RTSP<br>AXIS<br>Canon                                                                                                    | DRUTGJIRQSOPHRINDVS<br>VIVOTENBIBBBBHT<br>PanesonEllife/GDB4<br>Canan/BH710F<br>Ganary (TBFMA<br>AXIBQ3565 Mil II<br>Canan/BH02                                                                                                    | Result<br>成功<br>成功<br>成功<br>成功<br>成功<br>成功                                                                                                    |
| <ul> <li>3 - J</li></ul>                                                                                        | 805<br>1<br>2<br>3<br>4<br>5<br>6<br>7<br>7<br>8                                                                                                    |                                                                                                    | 70X/98<br>0X4953559PK9RV0V8<br>889364F7<br>889-5034<br>V96-719<br>RTSP_VVO<br>0.03595 MR2<br>M42<br>M324-1                                                                                                    | P2414.X<br>19215811591<br>1921581159<br>1921591163<br>1921591153<br>1921591159<br>1921591159<br>1921591159                                                                                                    | A-V-L<br>admin<br>toor<br>admin<br>toor<br>toor<br>toor<br>toor<br>toor                                                                                                    | /X7K<br>                                      | X-/h-<br>ONVIF<br>VWOTEK<br>Pensionic<br>Canon<br>Generic_RTSP<br>AXIS<br>Canon<br>AXIS                                                                                                    | CL<br>DW/F63/#SJ/SD/H-RHDVS<br>VV/OTEX88984H7<br>Parasone8/8-5C34<br>Castle S-C34<br>Castle S-C34<br>Castle S-C36<br>Castle S-C36                                         | Result<br>成功<br>成功<br>成功<br>成功<br>成功<br>成功<br>成功                                                                                                    |
| ユーザー環境<br>ログ・システム<br>記念の信がく送か込み<br>ステム<br>キシステムのアップグレード<br>語語<br>日代と時期<br>神話節とシャットダウン                           | 800<br>9<br>9<br>9<br>9<br>9<br>9<br>9<br>9<br>7<br>9<br>9<br>9<br>9<br>9<br>9<br>9<br>9<br>9<br>9                                                                                                    | MAR<br>MIR<br>MIR<br>MIR<br>MIR<br>MIR<br>MIR<br>MIR<br>MIR<br>MIR                                                                                                    | 0x598<br>0x398550PH-870079<br>8936447<br>88-5038<br>98-570<br>8758_VV0<br>0.0595 Mk2<br>642<br>442<br>442<br>44241<br>70006124-188                                                                                                    | 827 FL-Z<br>192, 168, 11, 161<br>192, 168, 11, 162<br>192, 168, 11, 43<br>192, 168, 11, 24<br>192, 168, 11, 24<br>192, 168, 11, 29<br>192, 168, 11, 39<br>192, 168, 11, 16<br>192, 168, 11, 16                                                      | 2-5-4<br>admin<br>root<br>admin<br>root<br>root<br>root<br>root<br>root<br>admin                                                                                                    |                                               | x-7)-<br>OW/F<br>WVOTEK<br>Panaroro<br>Canon<br>Osinarc_RTSP<br>AXIS<br>Canon<br>AXIS<br>Datua<br>Datua                                                                                                    | CL<br>OW/F0J/F0J/F0J/F0J/F0FU/U<br>VI/OTEX08084411<br>Patroinid8-5034<br>Cator/8-5170F<br>Genet_RTSPHA<br>Alti03055 M II<br>Cator/9-542<br>Alti03055 M II<br>Cator/9-542                                                                                                    | Result<br>成功<br>成功<br>成功<br>成功<br>成功<br>成功<br>成功<br>成功                                                                                                    |
| ユーザー昭年<br>(ログ・スポスム)<br>設定の信が(出か込み)<br>スプム<br>スプム<br>ステムのアップグレード<br>画題<br>日付と時期<br>洞総動とシャットグワン                   | 865<br>1<br>2<br>3<br>4<br>5<br>5<br>6<br>7<br>7<br>8<br>9<br>9<br>9<br>9<br>9<br>9<br>9                                                                                                    | MOX           E2%           E2% | 254 518<br>03-1412550414-870028<br>88396447<br>889-5034<br>885-719<br>8757-700<br>03555 Mi2<br>003555 Mi2<br>003554<br>Mi2<br>Mi2044<br>TPC 041341-77-77/6<br>0139-9                                                                                                    | 877407                                                                                                    | 2-5-4<br>admin<br>root<br>admin<br>root<br>root<br>root<br>root<br>admin<br>admin                                                                                                    |                                               | x-b-<br>ONNF<br>VIVOTEK<br>Panasono<br>Caron<br>Gennic_RTSP<br>AXIS<br>Caron<br>AXIS<br>Dahua<br>Dahua<br>Dahua<br>Dahua<br>Dahua                                                                                                    | N.I.<br>DWVFDJ.IHS2CEPH.HITOVS<br>VVOTED65548-HT<br>Paneson26565314<br>Centro/V6.4719F<br>Genral, RTSPIA<br>AM505565M H I<br>Cantov/K.400<br>AX504234<br>Dealartin Coff 241<br>Dealartin Coff 241<br>Dealartin Coff 241                                                                                                    | Result<br>527)<br>527)<br>527)<br>527)<br>527)<br>527)<br>527)<br>527)                                                                                                    |
| ユーザー戦戦<br>ウダ・シスマム<br>数学校街/1,500,50<br>ステム<br>メンテルのションプリート<br>高級<br>144.440<br>単和動産ンシャットタウン                      | 86.<br>1<br>2<br>3<br>4<br>4<br>5<br>5<br>7<br>7<br>8<br>9<br>9<br>9<br>9<br>10<br>11<br>11<br>11                                                                                                    | HOR<br>HIR<br>HIR<br>HIR<br>HIR<br>HIR<br>HIR<br>HIR<br>HIR<br>HIR<br>HI                                                                                                    | 0x596<br>0x149250946880093<br>88936417<br>8894634<br>198710<br>81787_W00<br>03505 M02<br>M2<br>M2<br>M2<br>M2<br>M2<br>M2<br>M2<br>M2<br>M2<br>M2<br>M2<br>M2<br>M3<br>M2<br>M3<br>M3<br>M3<br>M3<br>M3<br>M3<br>M3<br>M3<br>M3<br>M3<br>M3<br>M3<br>M3                                                                                                    | 8774573<br>192-168-11-167<br>192-169-11-82<br>192-169-11-83<br>192-169-11-34<br>192-169-11-34<br>192-169-11-34<br>192-169-11-34<br>192-169-11-34<br>192-169-11-34<br>192-169-11-34                                                                  | 2.—₩—4<br>admin<br>root<br>root<br>root<br>root<br>root<br>admin<br>admin<br>admin<br>root                                                                                                    |                                               | x − h −<br>ON/F<br>VIVOTEK<br>Panasonc<br>Caron<br>Generic,RTSP<br>AXIS<br>Caron<br>AXIS<br>Datua<br>Datua<br>Datua<br>Some                                                                                                    | CLE<br>DRV/F9.J #92/CSPH-IRINOVS<br>VIVOTEX88856417<br>Presented 59-0314<br>Camary 1197<br>Camary 1197<br>Ca | Result<br>成功<br>成功<br>成功<br>成功<br>成功<br>成功<br>成功<br>成功                                                                                                    |
| 1-サーモ車<br>201 : 5:375ム<br>(学 <b>ム</b><br>編集編集<br>(ジステムのアップジレード<br>語<br>語<br>1142:48種<br>私記曲とシャットダウン             | 866<br>9<br>2<br>3<br>4<br>4<br>5<br>6<br>7<br>7<br>8<br>9<br>9<br>10<br>10<br>11<br>11<br>22<br>2                                                                                                    | Han<br>Hile<br>Hile<br>Hile<br>Hile<br>Hile<br>Hile<br>Hile<br>Hile                                                                                                    | 2045/5<br>03-IPE3CS0PE-RINDVS<br>88908-87<br>88906-87<br>88906-87<br>989779<br>RTBP_VNO<br>0.0506 Mo2<br>0.0506 Mo2<br>0.0506 MO2<br>0.0506 MO2<br>0.0506 MO2<br>0.0506                                                                                                    | <b>BPHDX</b><br>192:168.11.09<br>192:168.11.42<br>192:168.11.43<br>192:168.11.43<br>192:168.11.39<br>192:168.11.39<br>192:168.11.34<br>192:168.11.60<br>192:168.11.60<br>192:168.11.63                                                              | 3-9-5:<br>3-50-10<br>1007<br>1007<br>1 | パンワード<br>・・・・・・・・・・・・・・・・・・・・・・・・・・・・・・・・・・・・ | X-D-<br>ONNF<br>VIVOTEK<br>Parasonic<br>Caron<br>AXIS<br>Caron<br>AXIS<br>Caron<br>AXIS<br>Dahua<br>Dahua<br>Dahua<br>Dahua<br>Dahua<br>Dahua<br>Sision<br>XXIS                                                                                                    | STR<br>ORV/F0.4/F02C0PF-Inforce/s<br>V/VOTEX60364-FT<br>Panesex/EB-5034<br>Cenerol/B-F70F<br>Oesenc_RTSPAA<br>A0800565 Mill<br>Cenerol/B-M2<br>A080056 Mill<br>Cenerol/B-M2<br>A0800564<br>DehusTPC-0F1241<br>A0800564<br>Benylfric-067241<br>A0800564                                                                                                    | Result<br>(27)<br>(27) |
| ビーザー環<br>19・スタイム<br>2度の成分/(2003)の<br>デム<br>勝端電<br>13ステムのアップグレード<br>3通<br>142と地域<br>総額色とシャット・クワン                 | 60 1<br>2<br>3<br>4<br>5<br>6<br>7<br>8<br>8<br>9<br>9<br>9<br>9<br>9<br>9<br>1<br>1<br>1<br>1<br>1<br>1<br>3<br>3<br>3<br>3<br>3<br>3<br>3<br>3                                                                                                    | RADE         RUR           RUR         RUR           RUR         RUR                                                                                                    | 204924<br>QL/PB250P4-R/R/0V3<br>WB984-RT<br>B49-054<br>WB-719<br>RTSP_VNO<br>QL996-MQ<br>M42<br>W394-1<br>TFC-07124-RT<br>TFC-07124-RT<br>M394-2<br>X08451<br>FFE9324-RM-2<br>X08451                                                                                                    | <b>BYPELOX</b><br>102:108.11.301<br>102:108.11.421<br>102:108.11.43<br>102:108.11.34<br>102:108.11.34<br>102:108.11.34<br>102:108.11.34<br>102:108.11.34<br>102:108.11.35<br>102:108.11.35<br>102:108.11.35<br>102:108.11.35                        | S-tt<br>adman<br>mot<br>not<br>not<br>not<br>not<br>not<br>not<br>not<br>not<br>not<br>n                                                                                                    |                                               | X-5-<br>CNNF<br>VNOTEK<br>Parasoric<br>Caron<br>Generic,RTSP<br>AXS<br>Caron<br>AXS<br>Dahua<br>Dahua<br>Dahua<br>Dahua<br>Seny<br>VNOTEK<br>XXS                                                                                                    | CILL<br>DOW/F6J.4952020F9-MOTV3<br>VIVOTE065948-HT<br>Pransore/65-0314<br>Camor/8-6710F<br>Genra, RTSPMA<br>AM503565 Mill<br>Camor/8-60<br>Camor/8-60<br>Genra, RTSPMA<br>AM503264<br>DowaltrC-071241<br>DowaltrC-071241<br>DowaltrC-071241<br>BostontrC-071241<br>WIVOTEXFEED4.2014-02, camog                                                                                                    | Result<br>(23)<br>(23) |
| ユーザー戦1<br>(ウク・シスマム)<br>数型の値7/1,30,3,3,4<br>ステム)<br>メンテルのションプクレード<br>高級<br>目化と地域<br>解組動とシャット・ダウン                 | 800<br>2<br>3<br>4<br>5<br>5<br>6<br>7<br>8<br>7<br>8<br>9<br>9<br>9<br>9<br>9<br>9<br>9<br>9<br>9<br>9<br>9<br>9<br>9<br>9<br>9<br>9                                                                                                    | Refle           R/3x           R/3x                                                                                                    | 0x4/94.<br>0x4/942509/H4RN02/3<br>889364/T<br>889364/T<br>88946/AT<br>88946/AT<br>88946/                                                                                                    | PP/FD/X<br>102:168.11.001<br>102:168.11.001<br>102:168.11.02<br>102:168.11.03<br>102:168.11.09<br>102:168.11.09<br>102:168.11.100<br>102:168.11.100<br>102:168.11.00<br>102:168.11.00                                                               | 3-9-4<br>admin<br>root<br>root<br>root<br>root<br>admin<br>root<br>admin<br>root<br>admin<br>root<br>admin<br>root<br>admin<br>root                                                                                                    |                                               | X-D-<br>ONNF<br>VIVOTEK<br>Presente<br>Caron<br>Osnarc_RTSP<br>AXS<br>Caron<br>Dahua<br>Dahua<br>Dahua<br>Sony<br>VIVOTEK<br>AXS<br>Sony<br>VIVOTEK                                                                                                    | CLE<br>ONVERSURBACCOPHURBOVS<br>VIVOTEX8808647<br>Pressould 5-0314<br>Canadright 196<br>Generic #196<br>Generic #196<br>Generic #196<br>Canadright 196<br>Canadright 196<br>Datus TPC OF 1241<br>Datus TPC OF 1241<br>Datus TPC OF 1241<br>Datus TPC OF 1241<br>Service 04831<br>VIVOTEX84 Datus 4-0000                                                                                                    | Result     成功     成功     成     成     成     成     成     成     成     成     成     成     成     成     成     成     成     成     成     成     成     成     成     成     成     成     成     成     成     成     成     成     成     成     成     成                                                                                                    |
| ユーザー戦戦<br>(ロク・スズスム<br>総定の成存/(活み込み)<br>ズズ<br>ズムのアップジレード<br>重要<br>目代とは戦戦<br>機能起とシャットダウン                           | 600<br>2<br>3<br>4<br>5<br>6<br>7<br>7<br>8<br>8<br>9<br>9<br>9<br>9<br>9<br>9<br>10<br>11<br>12<br>12<br>13<br>14<br>15<br>14<br>15<br>14<br>15<br>14<br>15<br>15<br>14<br>15<br>15<br>15<br>15<br>15<br>15<br>15<br>15<br>15<br>15<br>15<br>15<br>15 | B002         B002           RURR         BURR           RURR         BURR                                                                                                   | 2045/5<br>03.495350954.8010V3<br>819984-87<br>81896-054<br>V88-779<br>81854_V100<br>0.9595 M82<br>M32<br>M32<br>M3204-1<br>ThC-017134-59<br>7000124-59<br>M3294<br>XM53<br>FTE-02124-59<br>XM53<br>FTE-02124-59<br>XM53<br>FTE-0224-50<br>XM53<br>FTE-0224-50<br>XM53<br>FTE-0224<br>XM53<br>FTE-0224<br>TTC-0224<br>XM53<br>FTE-0224<br>XM53<br>FTE-0224<br>XM53<br>FTE-0224<br>TTC-0224<br>XM53<br>FTE-0224<br>XM53<br>FTE-0224<br>TTC-0224<br>XM53<br>FTE-0224<br>XM53<br>FTE-0224<br>TTC-0224<br>XM53<br>FTE-0224<br>XM53<br>FTE-0224<br>TTC-0224<br>XM53<br>FTE-0224<br>XM53<br>FTE-0224<br>XM53<br>FTE-0224<br>TTC-0224<br>XM53<br>FTE-0224<br>XM53<br>FTE-0224<br>TTC-0224<br>XM53<br>FTE-0224<br>XM53<br>FTE-0224<br>XM53<br>FTE-0224<br>XM53<br>FTE-0224<br>XM53<br>FTE-0224<br>XM53<br>FTE-0224<br>XM53<br>FTE-0224<br>XM53<br>FTE-0224<br>TTC-0224<br>TTC-0224<br>T | 5274123<br>192.168.11.391<br>192.168.11.42<br>192.168.11.42<br>192.06.11.24<br>192.06.11.24<br>192.06.11.24<br>192.168.11.39<br>192.168.11.36<br>192.168.11.39<br>192.168.11.39<br>192.168.11.39<br>192.168.11.39<br>192.168.11.39<br>192.168.11.39 | 2-5-5-6<br>admin<br>not<br>admin<br>not<br>not<br>admin<br>admin<br>root<br>admin<br>root<br>admin<br>root<br>admin<br>root                                                                                                    |                                               | St-P-<br>OttoP<br>VNOTEK<br>Parasonc<br>Caron<br>Generic_RTSP<br>AXIS<br>Caron<br>Caron<br>Ca | 518<br>OWNERUHRECORPHINNERUN<br>VINCTERIGBIGHEHT<br>Pransenschäft 6-0344<br>Cenneruhet<br>Cenneruhet<br>Autostopsiss in I<br>Cenneruhet<br>Autostopsiss in I<br>Cenneruhet<br>Autostopsiss in I<br>Cenneruhet<br>Autostopsiss in I<br>Delauffre-Central<br>Autostopsiss<br>Sengthic Mattal<br>VINTER/EBIA.del-Ac_Cenneruhet<br>Autostopsiss<br>Sengthic Mattal                                                                                                    |                                                                                                    |

⑥「カメラ設定」の画面で、選択したカメ
 ラが全て登録されているかどうか確認してください。

| leo Wall Station                         |            |                     |                |          |           |                     |                | <b>.0</b> | I |
|------------------------------------------|------------|---------------------|----------------|----------|-----------|---------------------|----------------|-----------|---|
|                                          | カメラ設定      |                     |                |          |           |                     |                |           |   |
| 設定ユーティリティ                                | 157. 5 MAG |                     |                |          |           |                     |                |           |   |
| ▼ クイック設定                                 |            | カメラ設定               |                |          |           |                     |                |           |   |
| > クイック設定                                 |            |                     |                |          |           |                     |                |           | L |
| ▼ カメラ                                    | カメラ言       | 定                   |                |          |           |                     |                |           |   |
| > カメラ設定                                  |            | カメラNo               | 17 ¥           |          |           | @ vpc.23            | 「長遠の           |           |   |
| > 表示投票                                   |            |                     | Camera 17      |          |           | ストリーミングの状態 〇ユーザー    | 指定             |           |   |
|                                          |            |                     | 192.168.11     |          |           | -1-<br>108 →        |                |           |   |
| > //× //////28                           |            |                     | Auto           | <b>~</b> |           | 28                  |                |           |   |
| ▼ ネットワーク                                 |            |                     | admin          |          |           | パスワード               |                |           |   |
| ▶ ネットワーク設定                               |            |                     |                |          |           | RTSP port           |                |           |   |
| > ネットワーク・サービス                            |            |                     |                |          |           | Stream2 RTSP port   |                |           |   |
| ▼ 管理                                     |            |                     | □ 務務 1CH V     |          |           |                     |                |           |   |
| > ユーザー管理                                 |            |                     |                |          |           |                     |                |           |   |
| > ログ・システム                                |            |                     | VPlant         |          |           |                     |                |           |   |
| > 999-027 /#2012                         |            |                     | VDTRM          |          | /0        |                     |                |           |   |
|                                          | リスト        |                     |                |          |           |                     | Milk           | L L       |   |
| V 5X7L                                   |            |                     |                |          |           |                     | MICANTI & MICH |           | 1 |
| > 08281640                               | No.        |                     |                |          |           | 12.00               | ▲て■            |           | 1 |
| > システムのアップグレード                           | 6          | GJ-IP63C5GPN-IRWDVS | 192.168.11.161 | 80       | ONVIF     | GJ-IP63C5GPN-IRWDVS | 0              |           | 1 |
| > 言語                                     | 2          | IE9358-HT           | 192.168.11.62  | 80       | VIVOTEK   | IB9368-HT           |                |           | 1 |
| > 日付と時間                                  | 3          | BE-SC384            | 192.168.11.63  | 80       | Panasonic | 88-9C384            | 0              |           | 1 |
| <ul> <li>week between between</li> </ul> |            | VB-F710             | 192.168.11.24  | 80       | Canon     | VB-H710F            |                |           | 1 |
| * PRAISE ンマット・ダリン                        | 5          | Q3505 MK2           | 192.168.11.39  | 80       | AXIS      | Q3505 Mk II         |                |           | 1 |
|                                          | 7          | M42                 | 192.168.11.34  | 80       | Canon     | VB-M42              | 0              |           | 1 |
|                                          | 8          | M3204-1             | 192.168.11.16  | 80       | AXIS      | M3204               |                |           | 1 |
|                                          | 9          | TPC-DF1241-可視       | 192.168.11.185 | 80       | Dahua     | TPC-DF1241          |                |           | 1 |
|                                          | 10         | TPC-DF1241-サーマル     | 192.168.11.185 | 80       | Dahua     | TPC-DF1241          |                |           | 1 |
|                                          | 11         | M3204-2             | 192.168.11.29  | 80       | AXIS      | M3204               | 0              |           | 4 |

再生手順

#### ①再生アイコンをクリックして、再生画 面に移行してください。

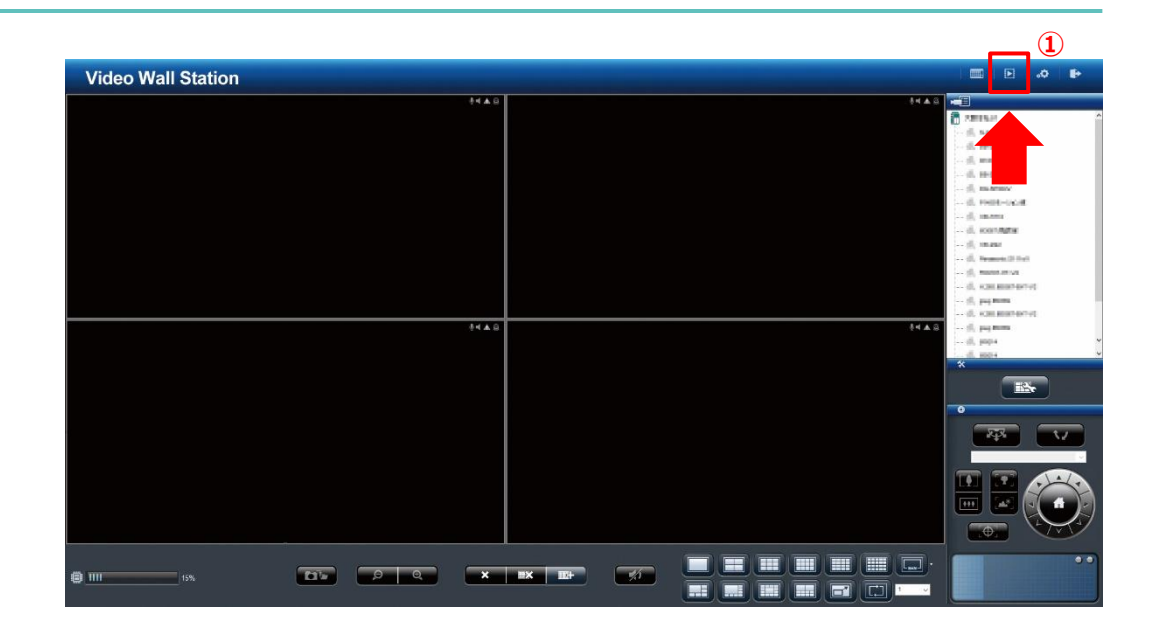

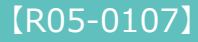

再生手順

- ②カメラリストより、再生するカメラを選 択してください。
- ③カレンダーより日付を選択し、時間範囲 (開始時間と終了時間)を選択してくだ さい。
- ④再生したい録画タイプを選択してください。

⑤再生ボタンをクリックすると、再生が始 まります。

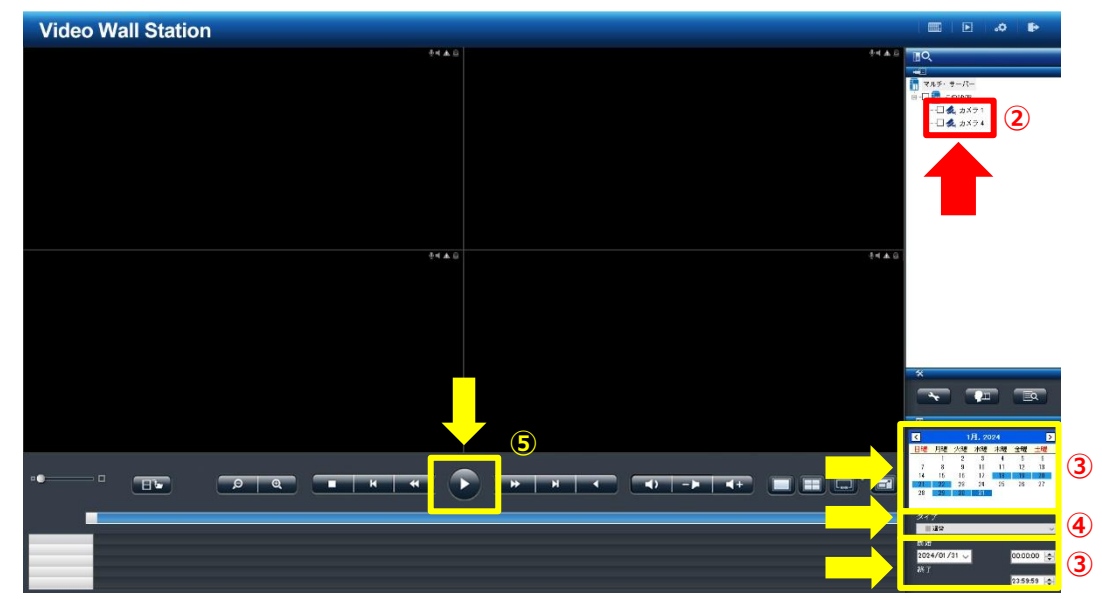

再生手順

⑥再生時は、タイムラインバーを動か すことで再生時間を調整できます。

※最大5台まで同時に再生が可能です。

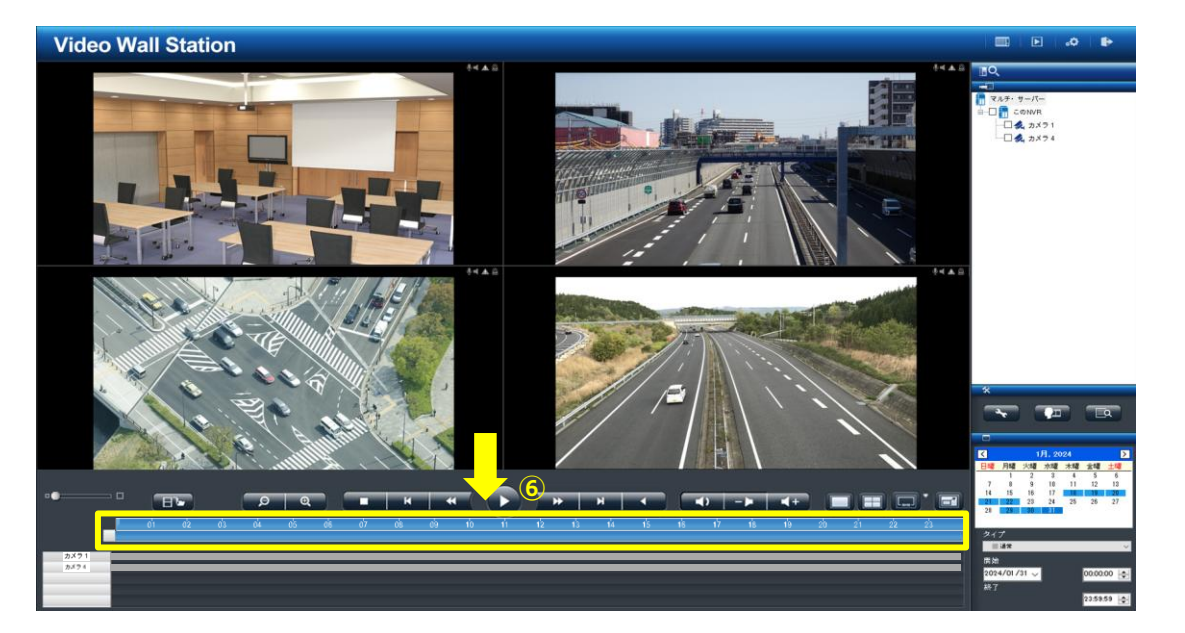

#### 録画データのバックアップ

まずは、本体前面のUSB差込口にUSBメモリを差し込 みます。

※USBメモリは、あらかじめFAT32でフォーマットすることを推奨 いたします。

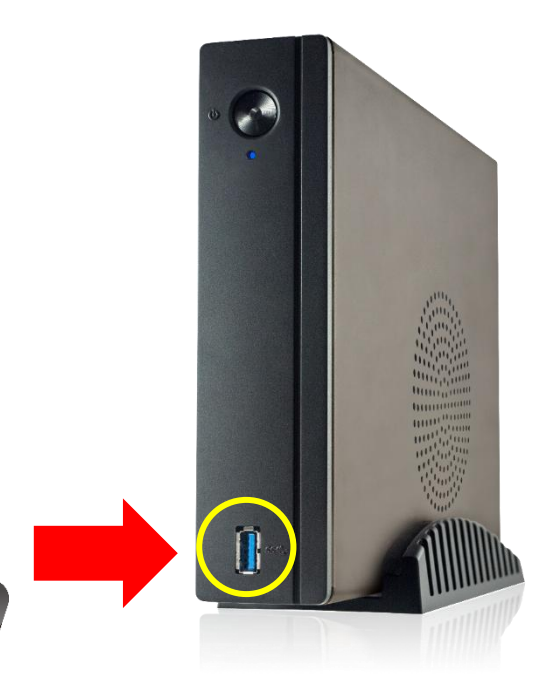

•Ast

録画データのバックアップ

録画データ再生時と同様に、再生画面に 移行してください。

 「映像のエクスポート」ボタンがハイ ライト表示になっていることを確認し てください。

※USBメモリが認識されると、アイコンがハ イライト表示になります。

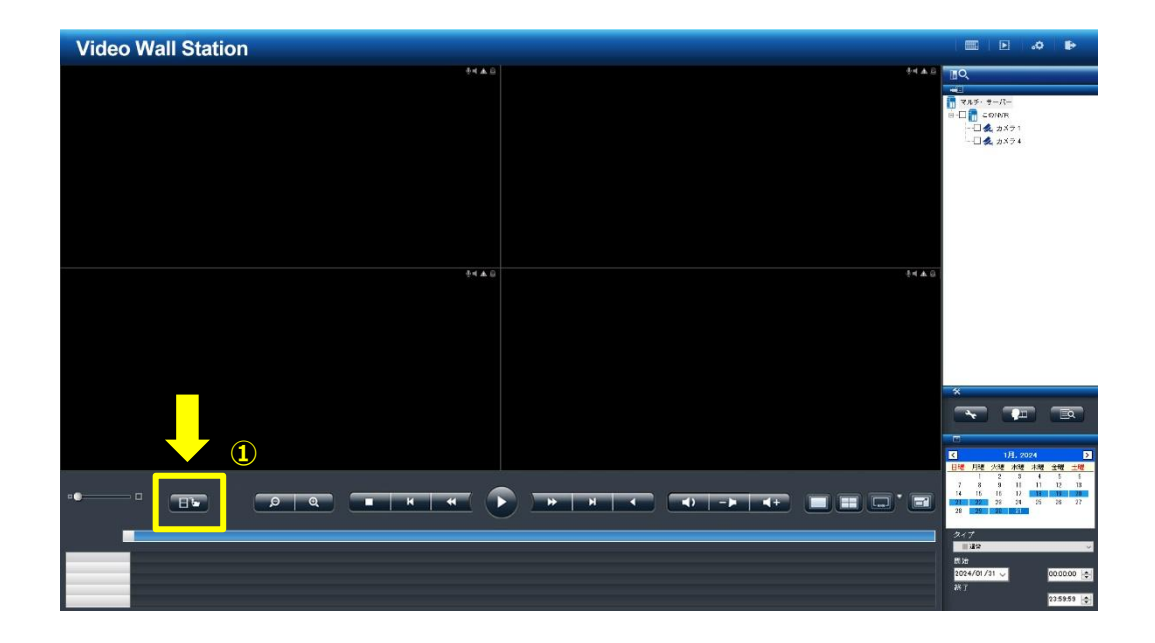

録画データのバックアップ

- ②カメラリストより、カメラを選択してく ださい。
- ③カレンダーより日付を選択し、時間範囲 (開始時間と終了時間)を選択してくだ さい。
- ④「映像のエクスポート」ボタンをクリッ クしてください。

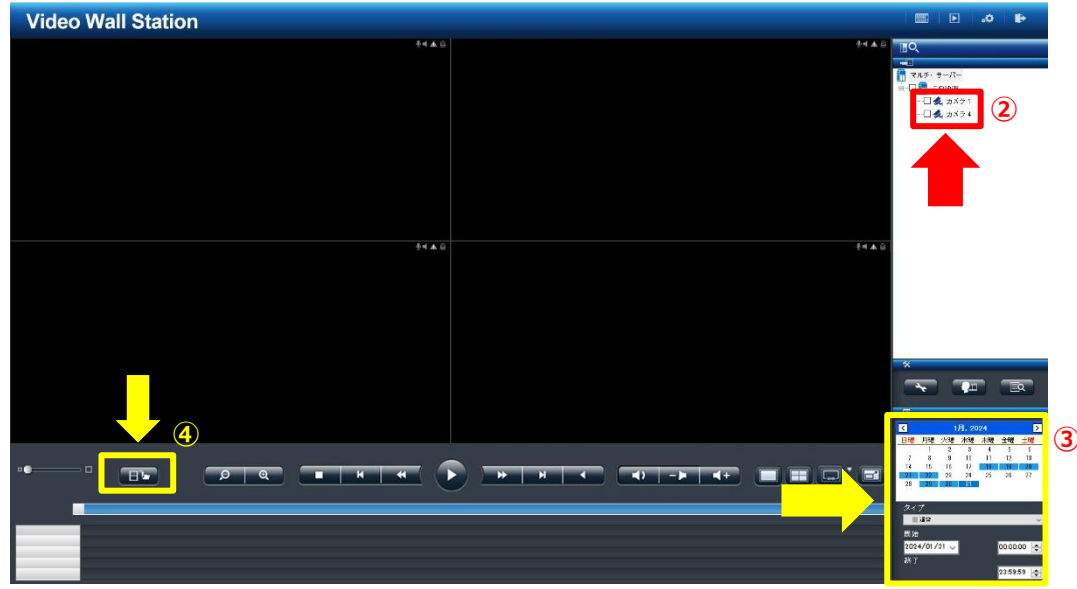

## 録画データのバックアップ

⑤「NVRPlayerとNVRCheckをダウンロードしますか?」 という画面が表示されます。「YES」をクリックすることで、再生プレイヤーを合わせてダウンロードできます。

⑥データの期間/データ量が表示されますので、「YES」を クリックしてください。

⑦進捗状況が表示されます。

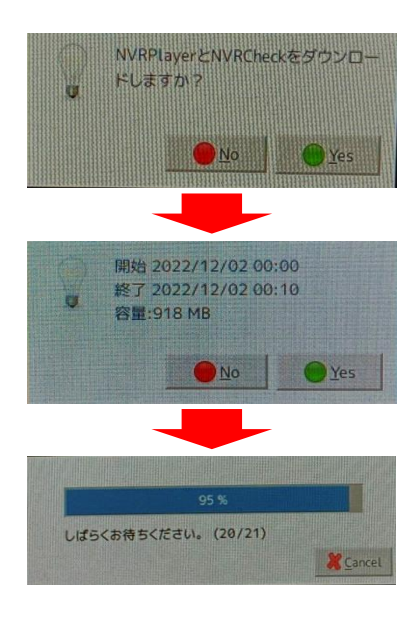

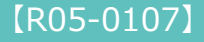

## 録画データのバックアップ

 ⑧「録画映像をエクスポートしました」と表示されると完了 です。「Close」をクリックしてUSBメモリを抜いてくだ さい。

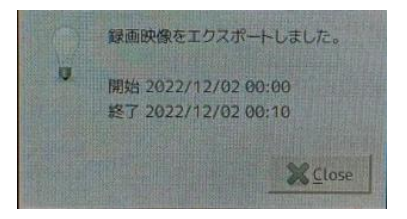

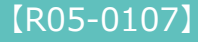

 ①バックアップを行ったUSBメモリをPCに接続し、デー タフォルダを開いてください。

②フォルダ内の「NVR-Player」を実行し、展開先を指定 して再生ソフトを展開します。

③展開したNVR-Playerフォルダ内の「NVR-Player.exe」 を実行し、再生ソフトを起動してください。

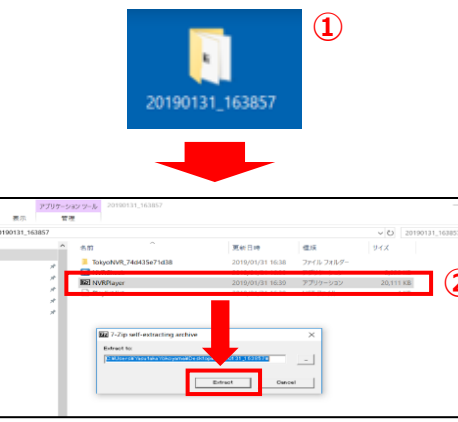

🖈 クイック アクセス

늘 デスクトップ

🍋 #900+N

ドキュメント
 ビクチャ
 Google ドライン
 All
 会社

■ 运外価格書 ■ 総合書 ● Dropbox ● OneDrive

All

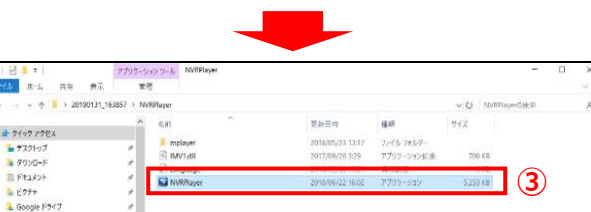

[R05-0107]

 ④再生ソフト起動後、赤枠のアイコンをク リックして、データフォルダ直下にある
 Playlist.listを選択してください。

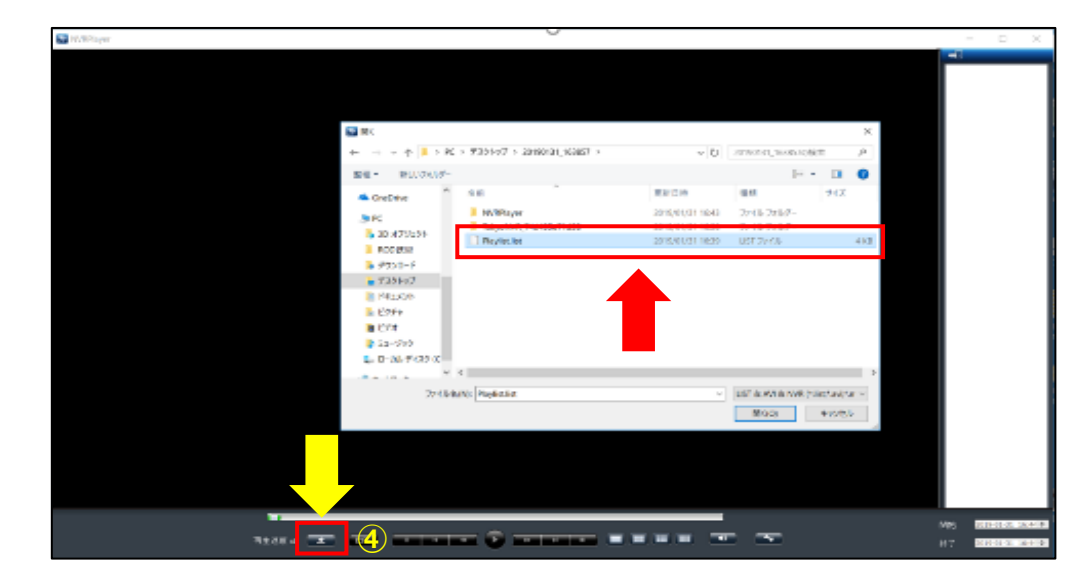

⑤カメラリストから再生したいカメラを選 択してください。

⑥再生ボタンをクリックすると、再生が始まります。

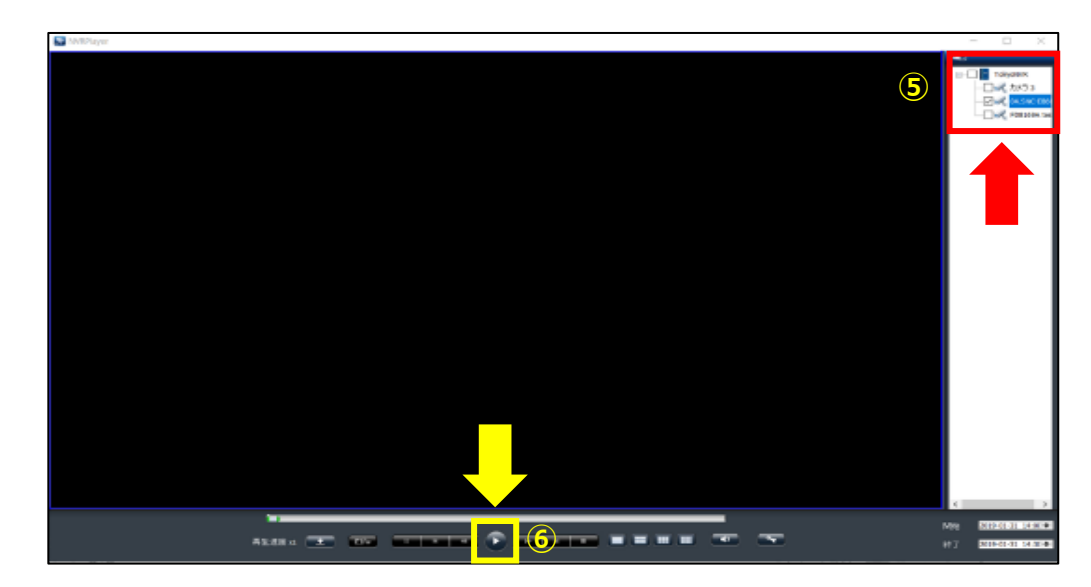

⑦再生時は、タイムラインバーを動かすこ とで再生時間を調整できます。

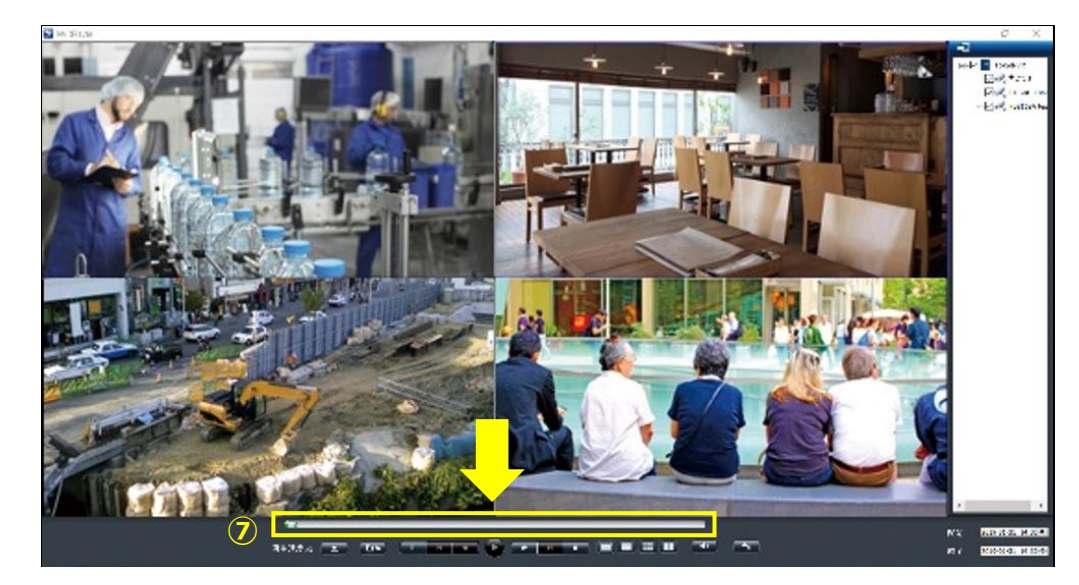

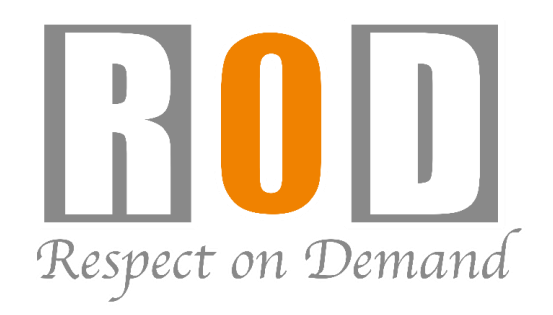

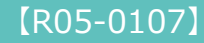